<u>הוראות התחברות לרשת האלחוטית לחברי סגל וסטודנטים במערכת הפעלה Win7</u>

יש לפתוח את מרכז התקשורת והשיתוף דרך לוח הבקרה : (Control panel→Network and Sharing Center)

> במסך שעלה נלחץ על האפשרות הראשונה הגדר חיבור או רשת חדשים (Set up a new connection or network)

| × = = )                                     | חיפוש בלו 🔸 🛨                                         | <br>۱۱                                                | טרנט <b>ו</b> מרכז הרשת והשית                                                                            | א לוח הבקרה 🕨 רשת ואינג 🕄 🗢 📿                                                                        |
|---------------------------------------------|-------------------------------------------------------|-------------------------------------------------------|----------------------------------------------------------------------------------------------------|----------------------------------------------------------------------------------------------------|
| צפה במפה מלאה<br>צפה המפה מלאה              | דר חיבורים.<br>כעת לאף רשת.                           | הרשת שלך והג<br>ירשת שלך והג<br>אינטרנט<br>אינך מחובר | ג מידע בסיסי אודות ר<br>א מידע בסיסי אודות ר<br>מישב זה)<br>את הרשתות הפעילות שלך                        | החלון הראשי של לוח הבקרה הצו<br>נהל רשתות אלחוטיות<br>שנה הגדרות מתאם<br>שנה הגדרות שיתוף<br>מתקדמות |
| ויבור VPN; לחלופין, הגדר                    | ור בחיוג, חיבור אד הוק או ו                           | ז שלך<br>ודשים<br>ויבור פס רחב, חיב                   | את הגדרות העבודה ברשו<br>הגדר חיבור או רשת ר<br>הגדר חיבור אלחוטי, ח<br>נתב או נקודת גישה.<br>בתחרר לחשת |                                                                                                    |
| בור רשת בחיוג או חיבור רשת<br>הגדרות שיתוף. | אלחוטי, חיבור רשת קווי, חינ<br>בים אחרים ברשת, או שנה | זדש לחיבור רשת :<br>ביתית ושיתוף<br>נ הממוקמים במחש   | התחבר או התחבר מו<br>אל VPN.<br>בחר אפשרויות קבוצה<br>גש לקבצים ולמדפסור                                 | למידע נוסף<br>אפשרויות אינטרנט                                                                       |
|                                             | אודות פתרון בעיות.                                    | ישת או קבל מ <mark>יד</mark> ע                        | פתור בעיות<br>אבחן ופתור בעיות בו                                                                        | חומת האש של Windows<br>קבוצה ביתית                                                                   |

יפתח לנו מסך חדש גם כאן נבחר באפשרות הראשונה המסומנת : התחבר לאינטרנט (דבתי בלד באנטרנט

(Connect to the Internet)

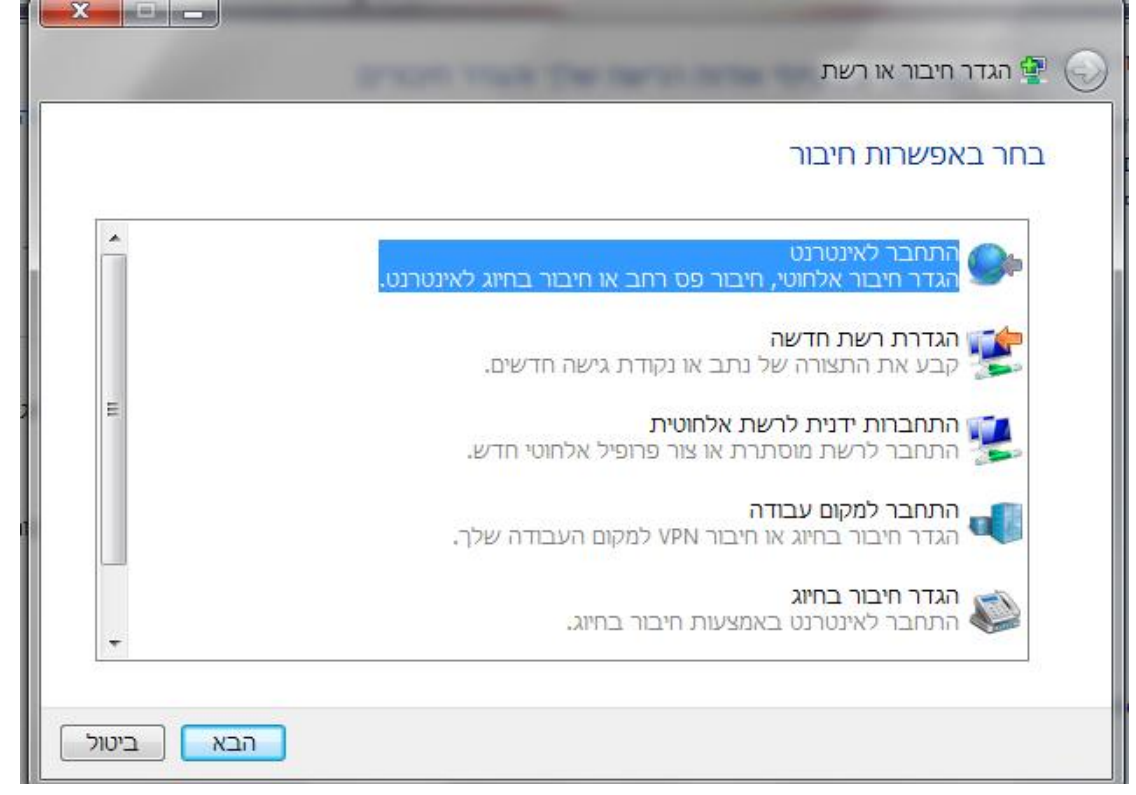

במסך הבא נבחר את צורת ההתחברות אלחוטי בשורה הראשונה.

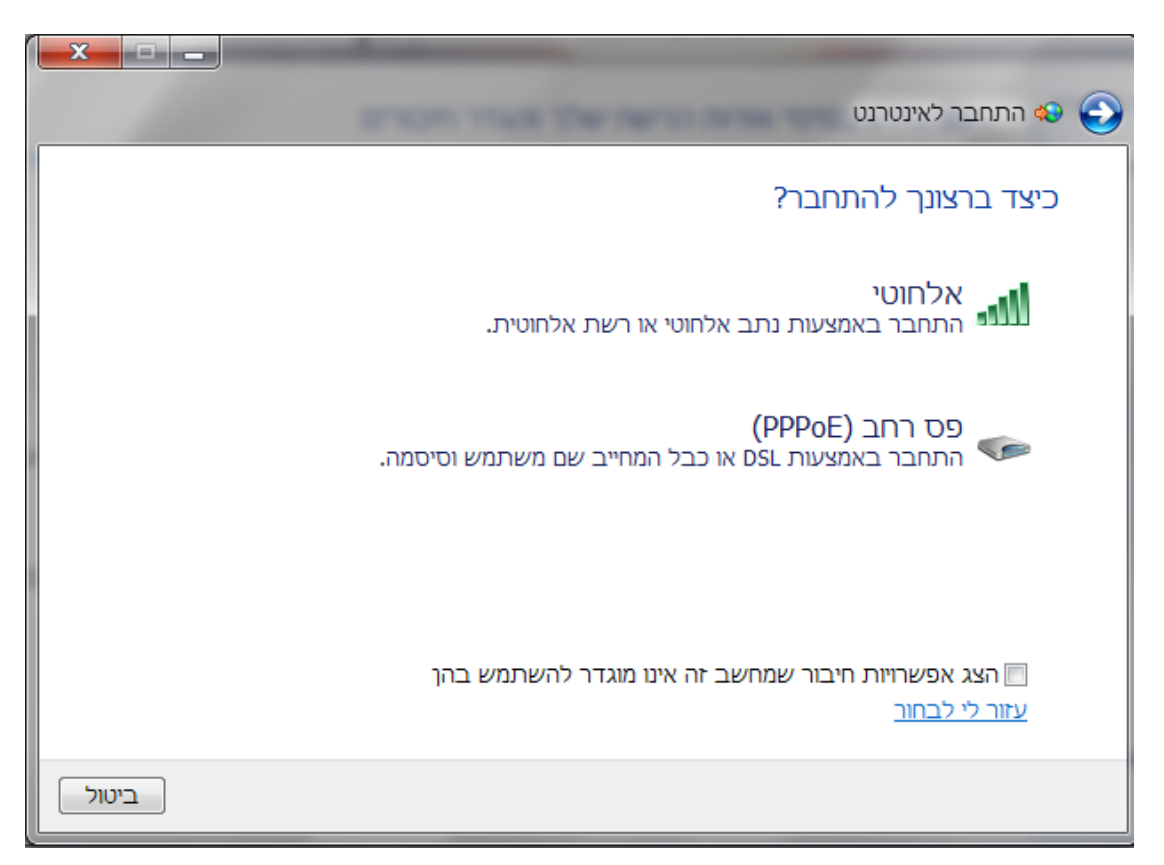

במסך הבא נבחר את הרשת האלחוטית המופיעה בשם BGU-WPA ונבחר באפשרות התחבר (connect)

| -   |                             |
|-----|-----------------------------|
| ÷7  | לא מחובר                    |
|     | קיימים חיבורים זמינים 🚛     |
| ^   | Wireless Network Connection |
| -ul | BGU-WPA                     |
| .ul | сст                         |
| .ul | eduroam                     |
| .ul | WL_BGU                      |
| 311 | WL_Guests                   |
|     |                             |
|     |                             |
|     |                             |
|     | פתח את מרכז הרשת והשיתוף    |

יפתח לנו מסך המבקש הזדהות עם שם משתמש וסיסמה.

User: שם משתמש בדואר האלקטרוני Password: סיסמא של הדואר האלקטרוני

|                      | ye spil                      |
|----------------------|------------------------------|
| ×                    | Windows אבטחת                |
| שתמש                 | אימות רשת<br>נא הזן אישורי מ |
| שם משתמש<br>סיסמה    |                              |
| אישור ביטול          |                              |
| х<br>тыл             | התחברות לו                   |
| טי כניסה נוספים.     | נדרשים פר                    |
| חר פרטי כניסה נוספים | הזן/בו                       |
| ביטול                |                              |

לאחר מכן יתכן ויעלה מסך המעיד על תהליך ההתחברות. יש לבחור באפשרות התחבר (Connect)

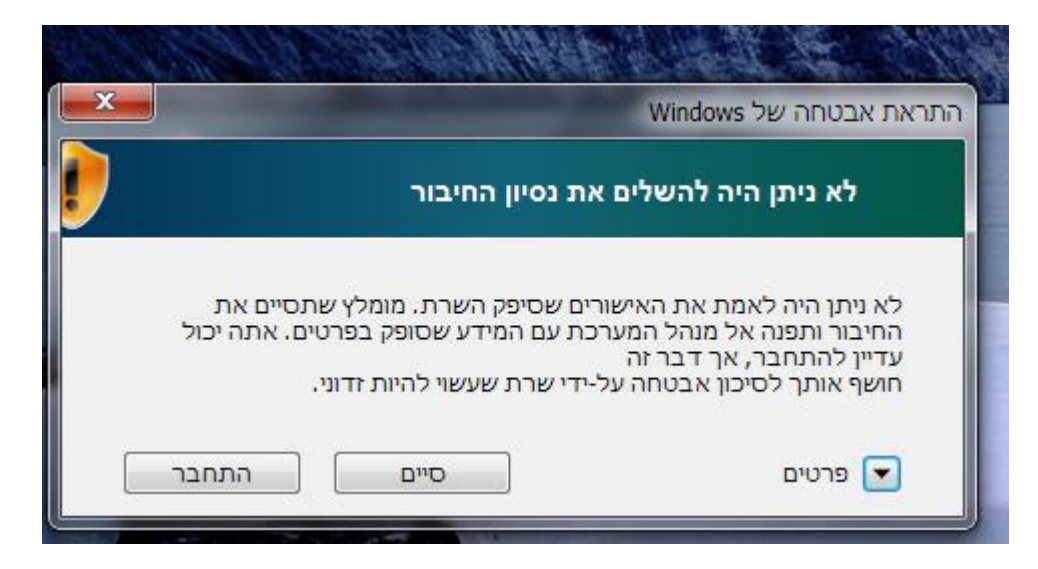

## לאחר הזדהות יש לבצע רישום . יש לפתוח את הדפדפן בו יתקבל החלון הבא:

| 🖉 BGU - Online Network Regis                                                                                                    | tration - Windows Internet Explorer                                                                                                    |                                                                                                    | <b>B</b> 🗙 |
|----------------------------------------------------------------------------------------------------|----------------------------------------------------------------------------------------------------|----------------------------------------------------------------------------------------------------|------------|
| 🔄 🗸 😝 http://www.walla.                                                                                                    | co.l/index.php                                                                                                    | 💌 🗲 🗙 Live Search                                                                                                    | P -        |
| 😪 🏟 😝 BGU - Online Network                                                                                                    | Registration                                                                                                    | 🏠 🔹 🗟 👘 🗮 👻 🎇 🖬 Page 🕶 🎯 Toc                                                                                                    | ols + »    |
|                                                                                                    | Computation Center                                                                                                    |                                                                                                    | ^          |
| The Ben-Gurion University<br>computer network is<br>managed by BGU<br>Computation Center<br>For help registering your<br>computer contact Helpdesk<br>at 647-7171. | For using BGU network, you should register this computer איליד לרשום מחשב איז אילד<br>Please choose the appropriate option and then authenticate<br>This is your computer<br>This is your computer<br>This is your computer<br>To your attention: the registration for guests expires in 8 hours.<br>Usemame: שיש מאונח של האונה של של האונה של של האונה של של האונה של של האונה של של האונה של של האונה של של של האונה של של של האונה של של של האונה של של האונה של של האונה של של האונה של של האונה של של האונה של של האונה של של האונה של של האונה של של האונה של של האונה של של האונה של של האונה של האונה של האונה של האונה של של האונה של של האונה של של האונה של של האונה של האונה של האונה של האונה של של האונה של האונה ש | לדי להשתמש<br>ftware, networking services, or any<br>nent:<br>ommunity will use them in a spirit of mutu<br>rs avoid any activities which cause<br>of the University. Misuse of these facilitie<br>fic violation to give account passwords to<br>ts other than one's own.<br>opying software is a violation of federal<br>ose beyond their intended use, nor beyond | 1 I        |
| Done                                                                                                    |                                                                                                    | 👩 🍚 Internet 🔍 100%                                                                                                    | •          |
| 🐉 start 🔰 🙆 🗷 👪 🛛                                                                                                    | D 🖉 👸 First - Paint 🧷 BGU - Online Network                                                                                                    | ₽ ₽ ₽ ₽ ₽ ₩ ₩ ₩ 6 ₹ ₹ \$ % ₹                                                                                                    | 10:09      |

## יש להזדהות בשם משתמש וסיסמא:

## User: שם משתמש בדואר האלקטרוני Password: סיסמא של הדואר האלקטרוני

| 🕘 💽 👻 🚯 http://www.walla.o   | co.il/netreg/register1.php |                                                | Live Search          | ×               |
|------------------------------|----------------------------|------------------------------------------------|----------------------|-----------------|
| 🖌 🎲 😡 BGU - Online Network F | Registration               |                                                | 💁 • 🖾 - 🖨 • 🤮 • 🔂 Pa | age 👻 🌍 Tools 🕤 |
|                              |                            | Computation Center                             |                      |                 |
|                              | Enter your perso           | nal details and the place of the<br>connection |                      |                 |
|                              | Email Address*:            | @bgu.ac.il *דואר אלקטרוני                      |                      |                 |
|                              | First Name*:               | שם פרטי*                                       |                      |                 |
|                              | Family Name*:              | שם משפחה*                                      |                      |                 |
| - Des Caries Heimeite        | Phone*:                    | טלפון*                                         |                      |                 |
| omputer network is managed   | Mobile Phone:              | טלפון נייד                                     |                      |                 |
| BGU Computation Center       | Department*:               | מחלקה*                                         |                      |                 |
| or help registering your     | Building:                  | בניין                                          |                      |                 |
| mputer call Helpdesk at      | Room:                      | חדר                                            |                      |                 |
| (/-/1/1.                     | Connector Number:          | מסי נקודת תקשורת בקיר                          |                      |                 |
|                              | Name of Computer:          | שם המחשב                                       |                      |                 |
|                              | Notes:                     | הערות                                          |                      |                 |
|                              | Inventory Number:          | מס׳ אינוונטר                                   |                      |                 |
|                              | * - required field         |                                                |                      |                 |
|                              |                            |                                                |                      |                 |
|                              |                            | Continue                                       |                      |                 |
|                              |                            |                                                |                      |                 |
|                              |                            |                                                |                      |                 |
|                              |                            |                                                |                      |                 |
|                              |                            |                                                | 😡 🍚 Internet         | <b>100%</b>     |
| start @ Z 44 0               | A Newserod -               | Pant RGL- Online Network                       |                      |                 |

לאחר ההזדהות יש למלא את הפרטים (\* מסמלת את פרטי החובה). לסיום יש ללחוץ על לחצן- Continue.

| 🖉 BGU - Online Network Registration - Windows Internet Explorer                      |                                  |
|--------------------------------------------------------------------------------------|----------------------------------|
| 🚱 🕞 🔻 😝 http://www.walla.co.l/netreg/register2.php                                   | V V Live Search                  |
| 👷 🏘 😡 BGU - Online Network Registration                                              | 🏠 👻 🔂 🐇 🖶 🗙 🔂 Page 🛪 🎯 Tools 🗸 🎽 |
| Computation Center                                                                   |                                  |
| Ben-Gurion University - Online Network Registration                                  |                                  |
| Registration Complete. הרישום הושלם<br>Please reboot your machine. נא לאתחל את המחשב |                                  |
| Ben Gurion University - Computation Center                                           |                                  |
|                                                                                      |                                  |
|                                                                                      |                                  |
|                                                                                      |                                  |
|                                                                                      |                                  |
|                                                                                      | S                                |
| Done                                                                                 | 🐼 😂 Internet 🔍 100% 👻            |
| 🛃 start 🔰 🕲 🔁 😫 🔍 🧷 🖉 🖉 BGU - Online Network                                         | EN 💌 🖬 😹 🗞 🖉 🕄 🖏 🔍 10:11         |

לאחר קבלת הודעה על "הרישום נא לאתחל את המחשב" יש לבצע Restart . בהתחברות הבאה המחשב מזדהה אוטומטית מול הרשת וגולש ברשת ללא הזדהות או הגדרה נוספת.

בהצלחה,

@ מדור תמיכת מחשוב.